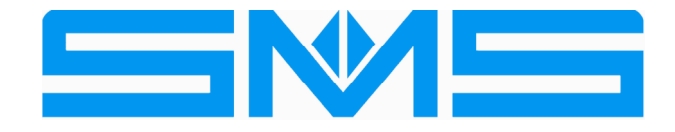

# TAKEDO<sup>®</sup>- 3VF HYDROVERT V20

# **USER MANUAL**

| 1    | 17-11-2014 | D. Cavalli              |
|------|------------|-------------------------|
| REV. | DATE       | Check and Approval R.T. |

# INDEX

| 1 -  | INTRODUCTION                            | Page | 3  |
|------|-----------------------------------------|------|----|
| 2 -  | RECOMMENDATIONS AND PRECAUTIONS         | Page | 3  |
| 3 -  | CONNECTION OF THE POWER CIRCUIT         | Page | 4  |
| 4 -  | CONTROL CIRCUITS                        | Page | 5  |
| 5 -  | BASIC APPLICATION DRAWING               | Page | 6  |
|      | 5.1 – OIL TEMPERATURE MEASUREMENT PROBE | Page | 7  |
| 6 -  | KEYBOARD AND PROGRAMMING                | Page | 8  |
| 7 -  | MONITOR MENU                            | Page | 9  |
| 8 -  | PARAMETERS MENU                         | Page | 10 |
| 9 -  | FAULTS MENU                             | Page | 12 |
| 10 - | ADJUSTMENT PROCEDURE                    | Page | 14 |
|      | 10.1 – UPWARD RUN Adjustments           | Page | 14 |
|      | 10.2 – UPWARD START Adjustments         | Page | 15 |
|      | 10.3 – UPWARD STOP Adjustments          | Page | 15 |
|      | 10.4 – RE-LEVELLING Adjustments         | Page | 16 |
|      | 10.5 – MAXIMUM INPUT POWER Adjustments  | Page | 16 |
| 11 - | CONTROLS AND MAINTENANCE                | Page | 17 |
| 12 - | DIMENSIONS AND FIXING                   | Page | 18 |
|      | VACON DECLARATION OF CONFORMITY         | Page | 19 |

# **1 – INTRODUCTION**

HYDROVERT V20 is a new inverter model with built-in EMC filter in compliance with 2004/108/EC (Electromagnetic Compatibility) and 2006/95/EC (Low Voltage) Directives, fitted with special software for hydraulic plants, which can operate with both old and new control units.

Controls only the UPWARD run phase.

The following advantages are attained:

- No peak currents. The maximum start-up current is the nominal current.
- Possibility of setting a network maximum input power limit, to contain the contractual power.
- Reduction of consumptions.
- Optimisation of run comfort.
- Power factor correction of the network input power. Cosφ 0.98.
- Possibility of selecting the inspection speed value.

HYDROVERT V20 is available for motors with maximum input current up to 27A.

A TABLE is given successively, which states the indicative INPUT POWER and POWER ENGAGED values that can be obtained with HYDROVERT V20, highlighting the possible saving with respect to the application of a simple SOFT STARTER.

| R ENGAGED<br>(kW) | POWER ENGAGED<br>(kW) |                            | INPUT POWER<br>(kW)        |                           | MOTOR DATA                |                        |
|-------------------|-----------------------|----------------------------|----------------------------|---------------------------|---------------------------|------------------------|
| HYDROVERT         | SOFT<br>STARTER       | With<br>MAXIMUM<br>current | With<br>NOMINAL<br>current | MAXIMUM<br>CURRENT<br>(A) | NOMINAL<br>CURRENT<br>(A) | PLATE<br>POWER<br>(kW) |
| 4.5               | 6                     | 5                          | 3.9                        | 9                         | 7.1                       | 2.2                    |
| 4.5               | 6                     | 6                          | 4.7                        | 11                        | 8.6                       | 3                      |
| 6                 | 10                    | 8.8                        | 7.2                        | 16                        | 13                        | 4.7                    |
| 6                 | 15                    | 11.6                       | 8.3                        | 21                        | 15                        | 6                      |

| TABLE 1 – | Input Powe   | r and Engaged | l Power    |
|-----------|--------------|---------------|------------|
|           | input i onoi | i una Engagoe | 1 0 11 0 1 |

# **2 – RECOMMENDATIONS AND PRECAUTIONS**

For everything that concerns the recommendations relative to **personal safety** and **to prevent accidental damage to the product or equipment** connected to it, refer to the "**SAFETY**" chapter in the original VACON INSTALLATION AND MAINTENANCE TECHNICAL MANUAL (VACON 20 Cold Plate series inverter) available at <u>www.it.vacon.com</u>, where the "Declaration of Conformity", given on the last page of this document, is also present.

Read this manual completely before powering the appliance.

Regarding specific application on elevators, also carefully consider the following points:

1- The inverter leakage current to earth is over 30mA, a residual current device must therefore be envisioned with I<sub>d</sub> no less than 300mA; type B or type A. For the earth connection, the regulations prescribe a cable with minimum section of 10 mm<sup>2</sup>. If, on closing the master switch, the RCD intervenes, do not repeat the manoeuvre several times

If, on closing the master switch, the RCD intervenes, do not repeat the manoeuvre several times successively because the inverter could undergo permanent damage.

- 2- To prevent damage to the inverter in the event of prolonged standstill without power supply, before re-starting it is necessary:
  - If the inverter is at a standstill for several months, power it for at least 1 hour in a way to regenerate the bus condensers.
  - If the inverter is at a standstill for more than 1 year, power it for 1 hour with voltage that is 50% lower than the nominal voltage and then for 1 hour at nominal voltage.

# **3 – CONNECTION OF THE POWER CIRCUIT**

| L1;L2;L3 | Network power supply input | Connect the three power supply network input phases, independently of the cyclic direction. |
|----------|----------------------------|---------------------------------------------------------------------------------------------|
| U;V;W    | Inverter outlet            | Connect the three output phases to the contactors and therefore to the motor                |
| ÷        | Earth                      | Connect to the plant earth                                                                  |

For the dimensioning of the cables and the position of the clamps, refer to the "POWER CONNECTIONS" chapter in the original VACON INSTALLATION AND MAINTENANCE TECHNICAL MANUAL (**VACON 20 Cold Plate** series inverter) available at <u>www.it.vacon.com.</u>

#### HYDROVERT V20 400 VOLT

| RATED<br>CURRENT<br>(A) | MAXIMUM<br>CURRENT<br>(A) | CODE     | DIMENSIONS<br>LxHxD<br>(mm) | FUSES<br>gG/gL<br>(A) |
|-------------------------|---------------------------|----------|-----------------------------|-----------------------|
| 18                      | 19.6                      | HVV00184 | 175x275x140                 | 20                    |
| 27                      | 29,7                      | HVV00274 | 175x275x140                 | 25                    |

TABLE 2 – Currents and fuses for 400V power supply voltage

# **4 – CONTROL CIRCUITS**

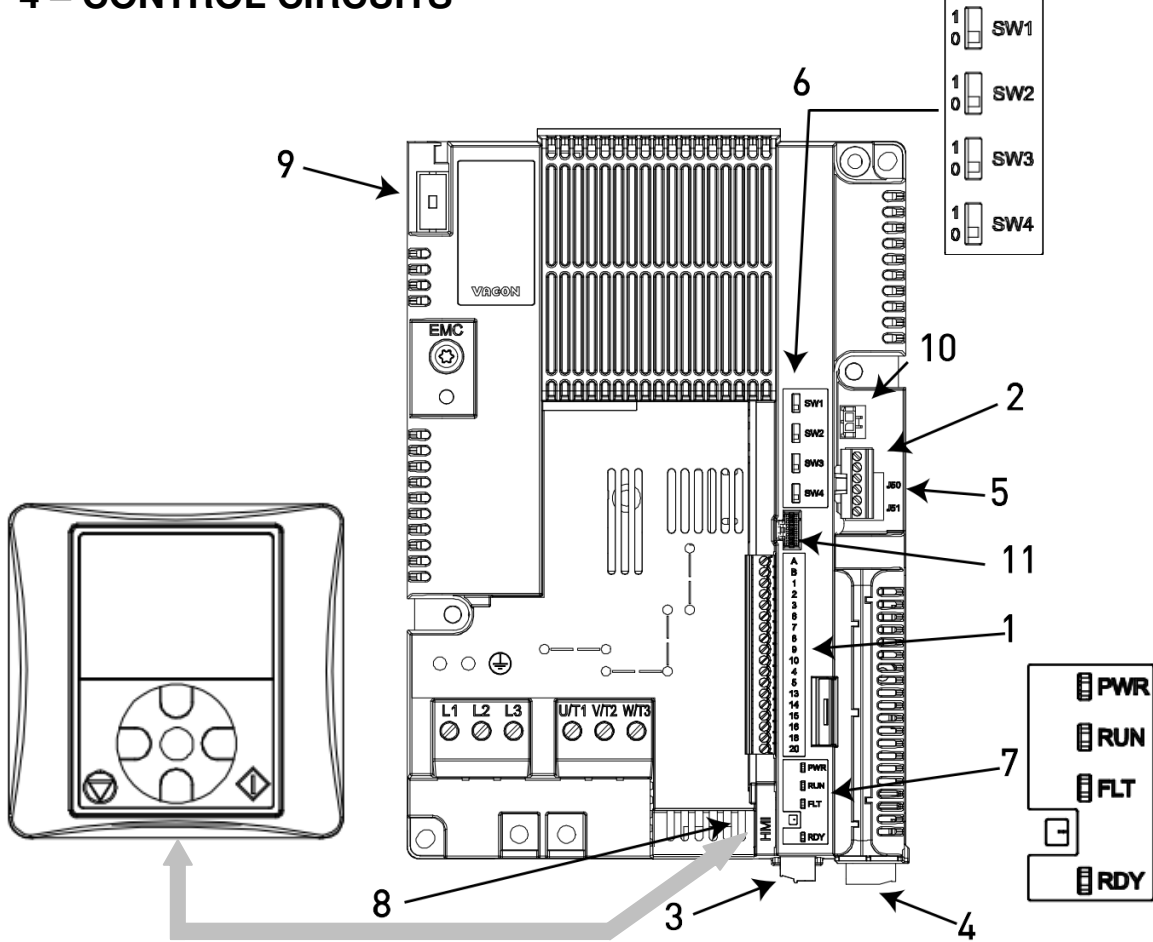

| Number | Description                                                                      |  |  |  |  |  |
|--------|----------------------------------------------------------------------------------|--|--|--|--|--|
| 1      | Control Clamps A-20                                                              |  |  |  |  |  |
| 2      | Clamps STO                                                                       |  |  |  |  |  |
| 3      | Relay Clamps                                                                     |  |  |  |  |  |
| 4      | Optional Board Clamps                                                            |  |  |  |  |  |
| 5      | Jumpers STO                                                                      |  |  |  |  |  |
| 6      | DIP Switch:                                                                      |  |  |  |  |  |
|        | <b>SW1</b> in position <b>0</b> , the digital inputs common (8-10 and 14-16)     |  |  |  |  |  |
|        | is connected to earth (pre-defined position);                                    |  |  |  |  |  |
|        | in position <b>1</b> , the above-mentioned common <b>is isolated</b> from earth. |  |  |  |  |  |
|        | SW2 analogue input operation AI1;                                                |  |  |  |  |  |
|        | SW3 analogue input operation AI2;                                                |  |  |  |  |  |
|        | in position <b>0</b> , the analogue input selected works in current;             |  |  |  |  |  |
|        | in position <b>1</b> , the analogue input works in voltage;                      |  |  |  |  |  |
|        | the voltage range is 010V and current range is 0/420mA.                          |  |  |  |  |  |
|        | <b>SW4</b> used for the termination of the bus in the RS485 connection;          |  |  |  |  |  |
|        | in position <b>0</b> , the termination resistance is connected;                  |  |  |  |  |  |
|        | in position 1 no (pre-defined position).                                         |  |  |  |  |  |
| 1      | Status LED:                                                                      |  |  |  |  |  |
|        | "PWR" Orange the inverter is powered by the network                              |  |  |  |  |  |
|        | "RUN" Green the inverter is in operating mode                                    |  |  |  |  |  |
|        | "FLI" Red the inverter has an anomaly                                            |  |  |  |  |  |
|        | "RDY" Orange the inverter is READY and there are no anomalies                    |  |  |  |  |  |
|        | It flasnes when an alarm is triggered                                            |  |  |  |  |  |
| 8      | HMI RJ45 connector for control panel (Keyboard/PC)                               |  |  |  |  |  |
| 9      | Braking Resistance Clamps (not used for this application)                        |  |  |  |  |  |
| 10     | Power supply connector for fan                                                   |  |  |  |  |  |
| 11     | A-20 echo connector                                                              |  |  |  |  |  |

# **5 – BASIC APPLICATION DRAWING**

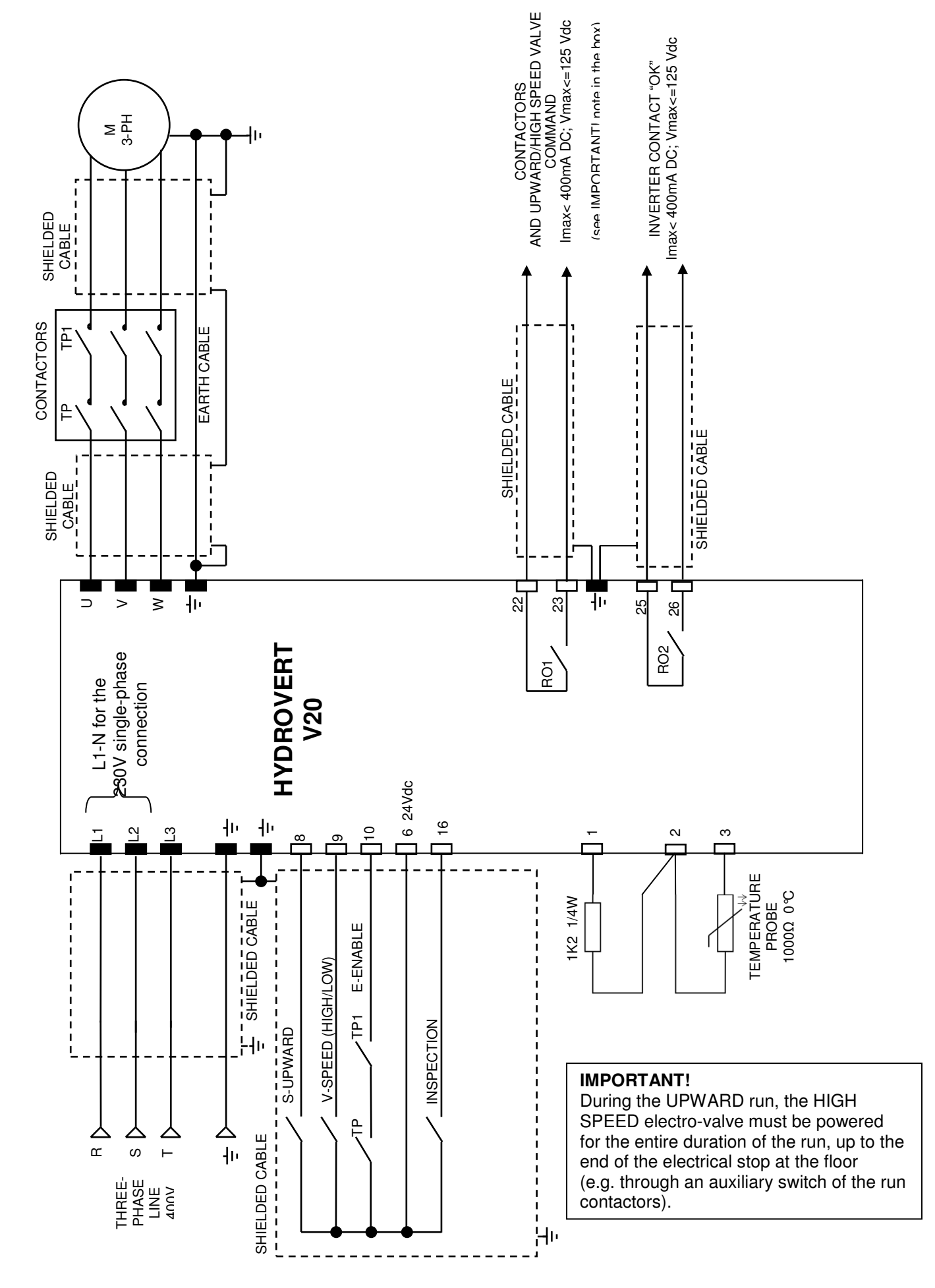

# **5.1 – OIL TEMPERATURE MEASUREMENT PROBE**

#### ASSEMBLY OF THE PROBE INSIDE THE HYDRAULIC CONTROL UNIT

Immerse the bulb of the control unit oil probe, paying attention that it does not touch the bottom but remains in the oil bath even with the cabin at the extreme top floor.

#### **INVERTER SETTINGS**

The ANALOGUE input 1 (clamp 2), must be configured in "VOLTAGE":

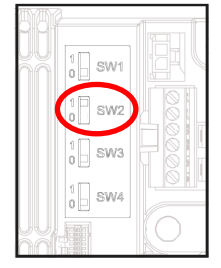

Switch SW2 in position 1

Connect the probe as indicated in the layout

To set the relative parameters, see Paragraph 10.3, points  $4 \div 11$ .

# **6 – KEYBOARD AND PROGRAMMING**

The programming keyboard is the interface between HYDROVERT V20 and the user and must be connected to the connector shown in the figure, via the cable supplied.

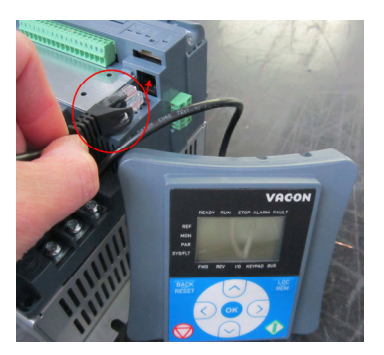

The keyboard can be used to control the state of the motor and the inverter and modify the parameters. The KEYS section is illustrated in the following figure:

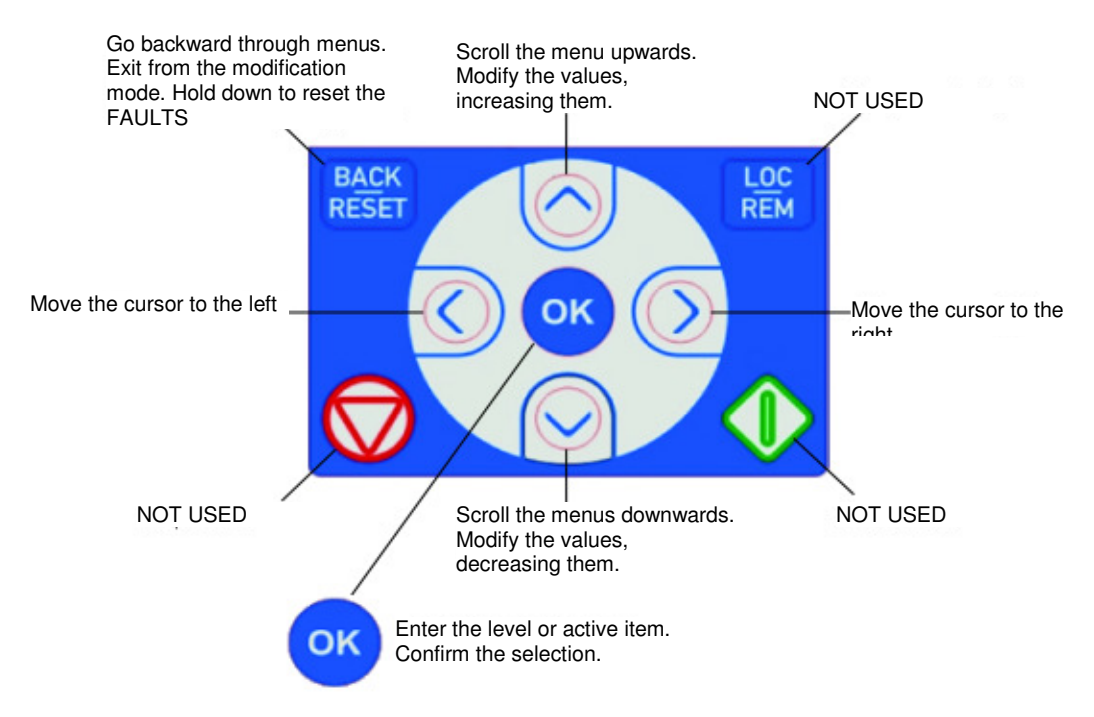

The DISPLAY section indicates the status of the motor and inverter, including any irregularity in operation of the same.

It is possible to see the information regarding the current position inside the menu and the item displayed.

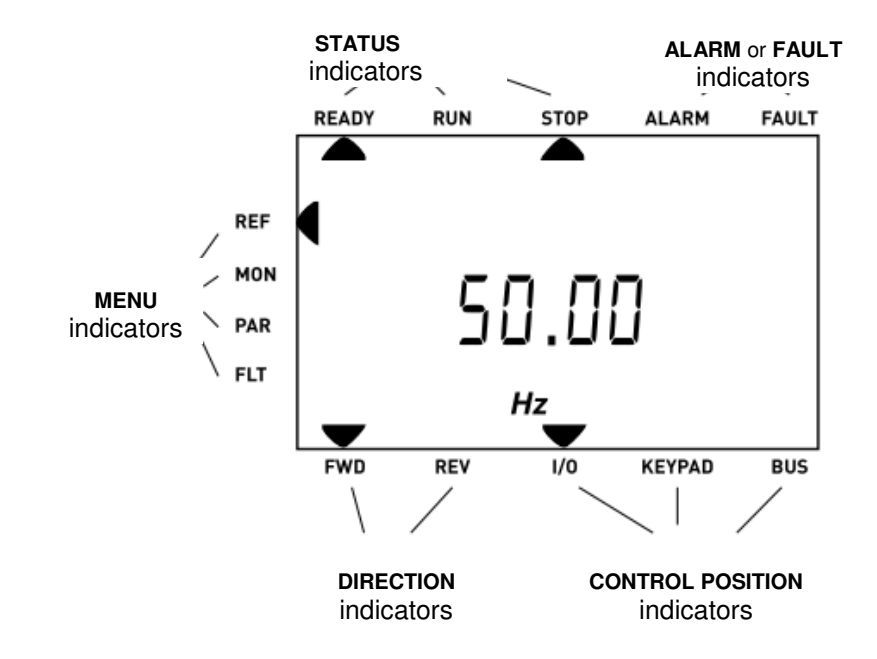

#### 6.1 - MENU STRUCTURE

On the keyboard, the data is divided into Menus.

- Use UP ARROW and DOWN ARROW to scroll the menus.
- Enter the desired group by pressing the OK key and go back to the previous level by pressing the BACK/RESET key.

The arrow on the left of the display indicates the active menu.

The MAIN MENU has the following structure:

| Reference from Keyboard    | (REF)                |
|----------------------------|----------------------|
| Monitor                    | (MON)                |
| Parameters                 | (PAR)                |
| Faults                     | (FLT)                |
| (divided into ACTIVE FAULT | S and FAULTS MEMORY) |

#### 6.2 – USING THE KEYBOARD

#### 6.2.1 DATA MODIFICATION

To modify the value of a parameter, follow the procedure below:

- 1. Identify the parameter
- 2. Press OK to enter the MODIFICATION mode
- Set the new value using the UP and DOWN ARROWS. The value can also be modified number by number, moving from one to another using the RIGHT and LEFT ARROWS.
- 4. Confirm the modification using the OK key (or ignore the modification and go back to the previous level by pressing the BACK/RESET key).

#### 6.2.2 RESET FAULTS

When a FAULT appears and the inverter blocks, analyse the causes that led to the intervention of the protection function with the help of the TABLE in Chapter 9.1 - ACTIVE FAULTS, then restore operation by pressing and holding the BACK/RESET key.

# 7 – MONITOR MENU

This menu allows to display values and data during operation of the inverter and is divided into 2 sub-menus.

| Index        | Descriptio                    | n                                    |                                 | Index                               | Description                            |                                          |   |  |
|--------------|-------------------------------|--------------------------------------|---------------------------------|-------------------------------------|----------------------------------------|------------------------------------------|---|--|
| 1 – Motor    | 1 – Motor                     |                                      |                                 |                                     |                                        |                                          |   |  |
| V1.1         | Output fre                    | quency                               |                                 | V1.6                                | Motor power                            | Motor power                              |   |  |
| V1.2         | Frequency                     | / Reference                          |                                 | V1.7                                | Motor voltage                          | 9                                        |   |  |
| V1.3         | Motor sha                     | ft speed                             |                                 | V1.8                                | Motor tempe                            | rature                                   |   |  |
| V1.4         | Motor curr                    | ent                                  |                                 | V1.9                                | Final output f                         | requency                                 |   |  |
| V1.5         | Motor torg                    | ue                                   |                                 | V1.10                               | Actual Power                           |                                          |   |  |
| 2 – Inverter |                               |                                      |                                 |                                     |                                        |                                          |   |  |
| V2.1         | DC-link voltage               |                                      | V2.7                            | RO1<br>Contactors<br>(clamps 22-23) | RO2<br>Inverter "OK"<br>(clamps 25-26) | DO1<br>Inverter "READY"<br>(clamps 6-20) |   |  |
| V2.2         | Unit tempe                    | erature                              |                                 | V2.8                                | Analogue output                        |                                          |   |  |
| V2.3         | Board tem                     | perature                             |                                 | V2.9                                | Anticipated c                          | ontactors opening                        | s |  |
| V2.4         | DI1<br>Upward<br>(clamp 8)    | DI2<br>Speed (High/Low)<br>(clamp 9) | DI3<br>Enable<br>(clamp 10)     | V2.10                               | Not Used                               |                                          |   |  |
| V2.5         | DI4<br>Downward<br>(clamp 14) | DI5<br>Emergency<br>(clamp 15)       | DI6<br>Inspection<br>(clamp 16) | V2.11                               | Analogue Input 1                       |                                          |   |  |
| V2.6         | DI7<br>(clamp 2)              | DI8<br>(clamp 4)<br>NOT USED         | STO<br>(clamp STO)              | V2.12                               | Analogue Input 2                       |                                          |   |  |

# 8 – PARAMETERS MENU (Default values for 400V series)

| Index     | Description                          | Unit | Default | Value    |
|-----------|--------------------------------------|------|---------|----------|
| 1 – BASIC | PARAMETERS                           |      |         | 1        |
| P1.1      | Current limit                        | А    | (**)    |          |
| P1.2      | Motor nominal voltage                | V    | 400     |          |
| P1.3      | Motor nominal frequency              | Hz   | 50      | 1        |
| P1.4      | Motor nominal speed                  | rpm  | 2800    | 1        |
| P1.5      | Motor nominal current                | A    | (*)     | 1        |
| P1.6      | Motor $\phi$ cos                     |      | 0.80    | 1        |
| P1.7      | Identification                       |      | 0       |          |
| P1.8      | Maximum power                        | kW   | 15      |          |
| 2 – CONFI | GURATION                             |      | •       |          |
| P2.1      | Pre-start ramp                       |      | 0.2     |          |
| P2.2      | Pre-start frequency                  | Hz   | 2.00    |          |
| P2.3      | Pre-start time                       | S    | 0,1     |          |
| P2.4      | Acceleration time                    | S    | 1,5     |          |
| P2.5      | Deceleration time                    | S    | 2,0     |          |
| P2.6      | High speed                           | Hz   | 50      |          |
| P2.7      | Low speed                            | Hz   | 7       |          |
| P2.8      | Levelling speed                      | Hz   | 7       |          |
| P2.9      | Inspection speed                     | Hz   | 25      |          |
| P2.10     | Final deceleration time              | S    | 0,5     |          |
| P2.11     | Ramp shape                           | S    | 2,00    |          |
| P2.12     | Losses compensation                  | rpm  | 0       |          |
| P2.13     | No-load current                      | А    | (*)     |          |
| P2.14     | Max load current                     | А    | (*)     |          |
| P2.15     | Load compensation                    | Hz   | 2       |          |
| P2.16     | Oil temperature compensation         | Hz   | 0       |          |
| P2.17     | Power measure %                      | %    | 150     |          |
| P2.18     | Power measure Hz                     | Hz   | 20      |          |
| P2.19     | Current increment with speed         | %    | 30      |          |
| P2.20     | Decel time correction in power limit | %    | 120     |          |
| P2.21     | Minimum load threshold               | %    | 50      |          |
| P2.22     | Short floor speed                    | Hz   | 20      |          |
| P2.23     | Levelling compensation minimum       | Hz   | 0       |          |
| P2.24     | Levelling compensation maximum       | Hz   | 1       |          |
| P2.25     | Levelling minimum current            | A    | (*)     |          |
| P2.26     | Levelling maximum current            | A    | (*)     |          |
| 3 – DRIVE | CONTROL                              |      |         |          |
| P3.1      | Brake chopper                        |      | 0       |          |
| P3.2      | Brake chopper threshold              | V    | 0       |          |
| P3.3      | Motor control mode                   |      | 1       |          |
| P3.4      | Switching frequency                  | kHz  | 8.0     |          |
| P3.5      | Torque boost                         |      | 1       |          |
| P3.6      | U/f ratio selection                  |      | 2       |          |
| P3.7      | Field weakening point                | Hz   | 50      |          |
| P3.8      | Voltage at field weakening point     | %    | 100     |          |
| P3.9      | U/f curve midpoint frequency         | Hz   | 1.75    |          |
| P3.10     | U/f curve midpoint voltage           | %    | 5.00    |          |
| P3.11     | Output voltage at zero frequency     | %    | 3.50    |          |
| P3.12     | Identification current               | %    | 50      |          |
| P3.13     | Motor stator voltage drop            | %    | 0.00    |          |
| P3.14     | Low switching frequency              | kHz  | 5.0     | <u> </u> |
| P3.15     | Change switching frequency threshold | Hz   | 5.00    |          |
| P3.16     | Low noise modulator                  |      | 1       |          |
| P3.17     | Power limit correction               | %    | 100     | <u> </u> |
| P3.18     | Current 2nd read delay               | S    | 0,5     |          |
| P3.19     | Power limit mode                     |      | 1       |          |
| P3.20     | Stable current window                |      | 0,20    |          |

(\*) The value depends on inverter size and is set on the basis of the type of motor and plant.
(\*\*) The value depends on the inverter size.

| Index     | Description                               | Unit | Default | Value    |
|-----------|-------------------------------------------|------|---------|----------|
| 4 – INPUT | SIGNALS                                   |      |         | <u> </u> |
| P4.1      | Upward start                              |      | 1 (DI1) |          |
| P4.2      | Downward start                            |      | 4 (DI4) |          |
| P4.3      | High speed                                |      | 2 (DI2) |          |
| P4.4      | Inspection speed                          |      | 6 (DI6) |          |
| P4.5      | Run enable                                |      | 3 (DI3) |          |
| P4.6      | Emergency                                 |      | 5 (DI5) |          |
| P4.7      | A3 mode door                              |      | 0       |          |
| P4.8      | A3 mode bottom floor                      |      | 0       |          |
| P4.9      | Short floor                               |      | 0       |          |
| 5 – OUTPI | JT SIGNALS (see BELOW for CONFIGURATION)  |      |         | 1        |
| P5.1      | Relay output 1 content                    |      | 3       |          |
| P5.2      | Relay output 2 content                    |      | 1       |          |
| P5.3      | Digital output 1 content (Open Collector) |      | 1       |          |
| P5.4      | Analogue Output digital function content  |      | 1       |          |
| P5.5      | Relay output 1 ON delay                   | S    | 0.00    |          |
| P5.6      | Relay output 1 OFF delay                  | S    | 0.00    |          |
| P5.7      | Relay output 1 inversion                  |      | 0       |          |
| P5.8      | Relay output 2 ON delay                   | S    | 0.00    |          |
| P5.9      | Relay output 2 OFF delay                  | S    | 0.00    |          |
| P5.10     | Not Used                                  |      |         |          |
| P5.11     | Not Used                                  |      |         |          |
| P5.12     | Not Used                                  |      |         |          |
| P5.13     | Analogue output function                  |      | 0       |          |
| P5.14     | Analogue output minimum                   |      | 0       |          |
| P5.15     | Analogue output scale                     | %    | 100.0   |          |
| P5.16     | Analogue output filter time               | S    | 0.0     |          |
| P5.17     | Frequency supervision 1                   |      | 1       |          |
| P5.18     | Frequency supervision value 1             | Hz   | 30.00   |          |
| 6 – PROTI | ECTIONS                                   |      | •       |          |
| P6.1      | Earth fault protection                    |      | 2       |          |
| P6.2      | Motor stall protection                    |      | 0       |          |
| P6.3      | Motor stall delay                         | s    | 5.0     |          |
| P6.4      | Motor stall minimum frequency             | Hz   | 15.00   |          |
| P6.5      | Thermal protection of the motor           |      | 0       |          |
| P6.6      | Motor ambient temperature                 | С    | 40      |          |
| P6.7      | Motor cooling factor at zero speed        | %    | 40.0    |          |
| P6.8      | Motor thermal time constant               | М    | 45      |          |
| P6.9      | Response to thermistor fault              |      | 2       |          |
| P6.10     | Maximum contactor fault numbers           |      | 20      |          |
| P6.11     | STO Alarm                                 |      | 1       |          |
| P6.12     | Response to input phase fault             |      | 0       |          |
| P6.13     | Input phases fault max. ripple            |      | 0       |          |
| P6.14     | Enable OFF check                          |      | 1       |          |
| P6.15     | Parameters lock                           |      | 0       |          |

#### **CONFIGURATION OF DIGITAL OUTPUT SIGNALS**

The digital outputs (relays, Open Collector) and the analogue output used as digital (P5.1 ÷ P5.4) can assume the following functions:

- 0 = Fault
- 1 = Ready
- 2 = Valve 1

- Frequency supervision 4 =
- 5 =

- Upward start
- 6 = Valve 2 7 = No Fault

- 3 = Motor contactors
- NOTE: When an output is programmed as frequency supervision (e.g. to control motor speed), the parameters that indicate the output switching values are:
  - **P5.17** = 0 No supervision
    - = 1 Output ON at frequency lower than P5.18 (Default)
    - = 2 Output ON at frequency higher than P5.18
  - **P5.18** = Frequency value at which switching takes place (Default = 30Hz)

| Index     | Description                          | Unit | Default | Value |
|-----------|--------------------------------------|------|---------|-------|
| 7 – AUTOP | RESET                                |      |         |       |
| P7.1      | Automatic restart                    |      | 1       |       |
| P7.2      | Trial time                           | S    | 60.0    |       |
| P7.3      | Wait time                            | S    | 3.0     |       |
| P7.4      | Automatic restart trials             |      | 3       |       |
| 8 – EVACL | JATION                               |      |         |       |
| P8.1      | Maximum frequency                    | Hz   | 5.00    |       |
| P8.2      | Switching frequency                  | kHz  | 3.0     |       |
| 9 – TEMPE | RATURE                               |      |         |       |
| P9.1      | Oil temperature measure              |      | 1       |       |
| P9.2      | Initial inverter min. temperature    | С    | 10      |       |
| P9.3      | Initial inverter max. temperature    | С    | 70      |       |
| P9.4      | Initial motor max. temperature       | %    | 80      |       |
| P9.5      | Min. analogue signal                 | %    | 46      |       |
| P9.6      | Max. analogue signal                 | %    | 54      |       |
| P9.7      | Zero analogue signal                 | %    | 50      |       |
| P9.8      | T Min compensation                   | Hz   | 0.00    |       |
| P9.9      | T Max compensation                   | Hz   | 0.00    |       |
| P9.10     | T Zero compensation                  | Hz   | 0.00    |       |
| 10 – AMEN | IDMENT A3                            |      |         |       |
| P10.1     | Logic A3 active                      |      | 0       |       |
| P10.2     | Check interval                       | М    | 240     |       |
| P10.3     | Closed door time + bottom floor time | М    | 1       |       |
| P10.4     | Valves activation time               | s    | 5       |       |
| P10.5     | Check time out                       | М    | 480     |       |
| P10.6     | EV1 ON delay                         | S    | 0.15    |       |
| P10.7     | EV2 OFF delay                        | S    | 0.15    |       |

# 9 – FAULTS MENU

ACTIVE FAULTS and the FAULTS MEMORY are found in this MENU.

#### 9.1 ACTIVE FAULTS

When a fault occurs, the display shows the relative code flashing.

The most common fault messages are listed below. Do not restore the alarm or the fault before having analysed the causes that have led to the intervention of the protection function.

#### Always remove the run command before resetting the fault.

Press and hold the BACK/RESET key to restore operation.

#### 9.2 FAULTS MEMORY

The last 10 faults occurring are stored in the FAULTS MEMORY.

Select the FLT Menu, moving the indicator on the left, an S will appear.

Press OK and then the LEFT arrow until F6.1 is displayed: this is the first fault in the memory, i.e. the last that occurred in time. Press OK to display the KEY.

Press BACK/RESET to go back to F6.1 and then DOWN ARROW to pass to the successive fault F6.2, and so on to scroll all faults memorised.

| Fault<br>Code   | Description                                                                                                    |  |  |  |  |
|-----------------|----------------------------------------------------------------------------------------------------|--|--|--|--|
| 1               | Overcurrent: The inverter has detected a current that is too high.                                                                                                    |  |  |  |  |
| 2               | Overvoltage: The DC intermediate circuit voltage has exceeded the limits envisioned.                                                                                                    |  |  |  |  |
| 3               | Earth fault: The measurement of the current has detected that the sum of the motor phases currents is different to 0, therefore there is a possible current to earth.                                                       |  |  |  |  |
| 5               | Load contact: The load contact is open when the START command is active.                                                                                                    |  |  |  |  |
| 8               | System fault: Component fault. Faulty operation. No braking resistance connection.                                                                                                    |  |  |  |  |
| 9               | Undervoltage: The DC intermediate circuit voltage is below the envisioned voltage limits.                                                                                                    |  |  |  |  |
| 11              | Output phases: No current on one or more output phases.<br>The test is performed 3 times, on the 4th it goes into FAULT mode                                                                                                |  |  |  |  |
| 13              | Inverter undertemperature: The temperature of the heat dissipater is below -10 °C.                                                                                                    |  |  |  |  |
| 14              | Inverter overtemperature: The temperature of the heat dissipater is above 90 .                                                                                                    |  |  |  |  |
| 15              | Motor stall: The motor stall protection has triggered.                                                                                                    |  |  |  |  |
| 16              | Motor overtemperature: The inverter motor temperature model has detected overheating of the motor. The motor is presumably overheated.                                                                                      |  |  |  |  |
| 17              | Motor underload: The motor underload protection has triggered.                                                                                                    |  |  |  |  |
| 22              | "checksum" error: Parameters recovery from EEPROM failed. Component fault.                                                                                                    |  |  |  |  |
| 24              | Meter fault: The value displayed by the meters is incorrect.                                                                                                    |  |  |  |  |
| 25              | "Watchdog" fault: Microprocessor fault.                                                                                                    |  |  |  |  |
| 34              | Internal bus communication                                                                                                    |  |  |  |  |
| 39              | Device removal: The optional board or the power unit has been removed.                                                                                                    |  |  |  |  |
| 40              | Device unknown: Optional board or power unit unknown.                                                                                                    |  |  |  |  |
| 41              | IGBT temperature: The IGBT overtemperature protection device has detected a short term overload current that is too high (motor loaded that does not start).                                                                |  |  |  |  |
| 44              | Device modification: The optional board has been changed.                                                                                                    |  |  |  |  |
| 45              | Device addition: The optional board has been added.                                                                                                    |  |  |  |  |
| 50              | The corresponding current of the analogue input is < 4mA.                                                                                                    |  |  |  |  |
| 52              | Panel communication fault: The connection between the command panel and the inverter is interrupted.                                                                                                    |  |  |  |  |
| 53              | Field bus fault:<br>The data connection between the field bus Master and the board is interrupted                                                                                                    |  |  |  |  |
| 60              | Advanced stop with respect to low speed: The cabin reaches the floor when it is still decelerating                                                                                                    |  |  |  |  |
| 61              | Current low.                                                                                                    |  |  |  |  |
| 62              | Enable lost during run.                                                                                                    |  |  |  |  |
| 63              | Output phases: No current on one or more output phases.                                                                                                    |  |  |  |  |
| 64<br>65        | Reference low<br>Time out enable: The enable command did not fall after 3" from the fall of the contactors                                                                                                    |  |  |  |  |
| 67              | command.<br>Overspeed: Due to an anomaly, the inverter exceeds the maximum frequency.                                                                                                    |  |  |  |  |
| +00             | Advanced contactors opening: (See Alarm 68 NOTE)                                                                                                    |  |  |  |  |
| *68             | The contactors between inverter and motor opened before inverter switch off.                                                                                                    |  |  |  |  |
| 69              | No Enable: Indicates that the contactors closed signal is not activated (input 10) within 2 sec. from the contactors command (clamps 22-23 output).                                                                         |  |  |  |  |
| 71              | Identification not occurred: The procedure was not successful.<br>Check the connection between inverter and motor.                                                                                                    |  |  |  |  |
| IOTE<br>Jarm 68 | After 20 interventions of this alarm, the lift system goes out of service and the RESET key must be pressed to restore operation.<br>Eliminate the problem by verifying what causes the advanced opening of the contactors. |  |  |  |  |

If the problem remains, contact SMS assistance. CONTINUOUS INTERVENTION OF ALARM 68, CAN CAUSE THE INVERTER TO BREAK.

# **10 – ADJUSTMENT PROCEDURE**

Before making any adjustment or modification to the parameters, proceed as follows:

- 1 Enter the motor plate data into parameters P1.1/2/3/4/5/6.
- 2 Make an upward command and check that the motor turns in the correct direction.
- 3 PERFORM THE AUTO-TUNING ROUTINE VIA PARAMETER P1.7 IDENTIFICATION:
  - Set parameter **P1.7** to 1, and give an upward command within 10 seconds.
  - When the motor contactors energize and the inverter receives commands, on the keyboard the arrow RUN lights on, but the motor stays stopped. After a few seconds the arrow RUN switches off and the arrow STOP lights on (Identification End).
  - If on the keyboard appears "FT 65" it's not a problem, open and close again the automatic valve on the control panel and go to the next step.
  - Verify that the Identification has been properly made, checking that the value of parameters P3.9-10-11 is **different** from the default one.

If any value regarding the characteristics of the motor is modified, IDENTIFICATION must be repeated

- 4 Set the value desired for the nominal speed P2.6.
- 5 Set the value desired for the low speed P2.7.
- 6 Set the value desired for the inspection speed P2.9.
- 7 Set the upward motor current values with empty cabin in HIGH and LOW speed, proceeding as follows:
  - display the motor current in the MONITOR MENU (V1.4)
  - with empty cabin, give an upward command, read the current value in HIGH SPEED and record it in P2.13
  - then read the current value in LOW SPEED and record it in P2.25.

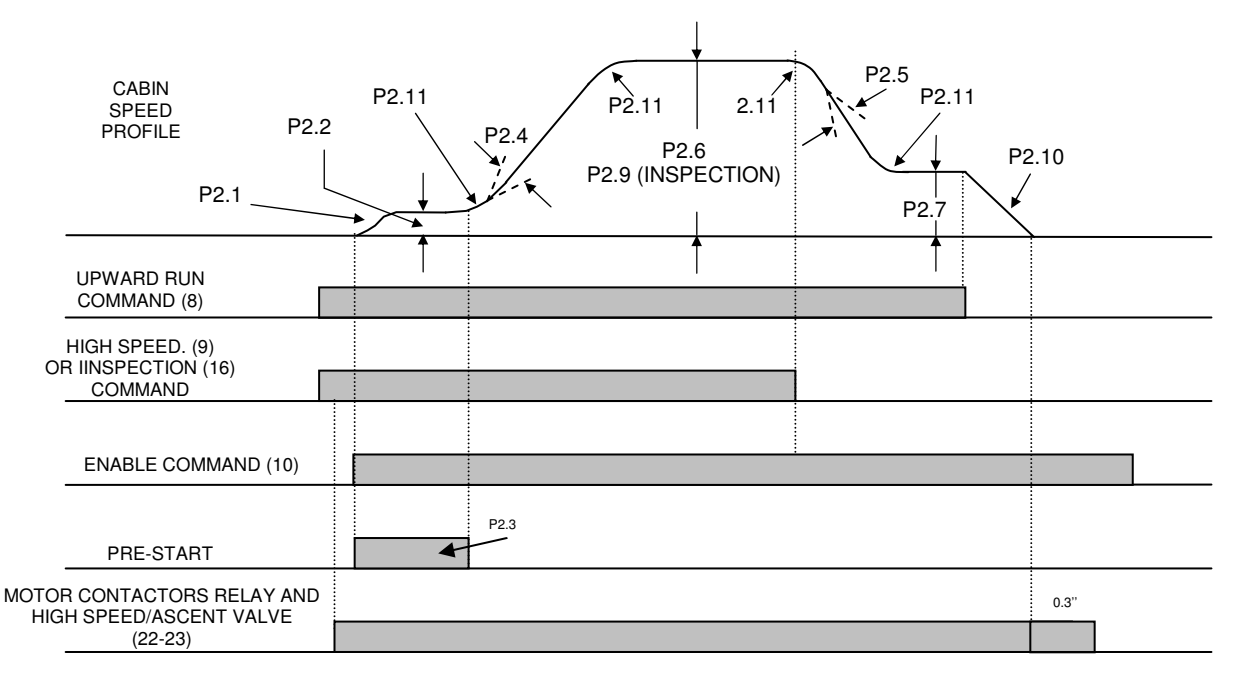

#### 10.1 – UPWARD RUN Adjustments

#### Exact commands sequence

- 1- Entering the UPWARD command (8), the R01 output is excited (22-23). When the contactors are closed, the ENABLE input command must arrive (10): in this way, moor start-up is enabled. If the HIGH or INSPECTION speed level is enabled, the motor will go to "high" or "inspection" speed (P2.6 or P2.9).
- 2- During the normal run, on reaching the slowing command, the HIGH SPEED signal must be removed (9): in this way, the inverter automatically goes to "low" speed (P2.7).
- 3- On reaching the floor, the UPWARD command must be opened (8), the inverter will slow down the motor until it stops, making the R01 contactors command drop (22-23). Consequently the ENABLE command is removed (10).

#### 10.2 - UPWARD START Adjustments

In order to have a good start governed by the inverter, it is good practice to intervene on the hydraulic valve by adjusting the maximum opening, as if to have immediate and rapid start-up without inverter ("open the valve completely").

In order to have "smooth" starts without jerks, the cabin must move slightly before accelerating. This is obtained with parameters P2.1, P2.2, P2.3 adjusted appropriately. Successively, adjust the acceleration with parameters P2.4 and P2.11.

| PARAMETER | THE CABIN STARTS<br>WITH A JERK | THE CABIN DELAYS START-UP | THE CABIN ACCELERATES<br>TOO QUICKLY |
|-----------|---------------------------------|---------------------------|--------------------------------------|
| P2.2      | $\uparrow$                      | $\uparrow$                | =                                    |
| P2.3      | $\uparrow$                      | ↑                         | =                                    |
| P2.4      | =                               | =                         | ↑                                    |
| P2.11     | $\uparrow$                      | =                         | ↑                                    |

Key:

↑ to increase the value of the parameter

 $\downarrow~$  to decrease the value of the parameter

= the parameter is irrelevant

#### 10.3 – UPWARD STOP Adjustments

When the HIGH SPEED command is removed and the UPWARD command remains, the slowing phase starts; on arrival at the floor the UPWARD command is removed and the motor automatically goes to zero speed.

Adjusting the stop with empty cabin, by setting the parameters P2.7 (Low Speed) and P2.10 (Final Deceleration) in a way to obtain the desired stop accuracy.

| PARAMETER | THE CABIN ARRIVES<br>AT THE FLOOR TOO<br>SLOWLY | THE CABIN ARRIVES<br>WITHOUT SLOW<br>SPEED | THE CABIN MOVES AT<br>SLOW SPEED BUT<br>PASSES BEYOND THE<br>FLOOR | AFTER HAVING MOVED<br>AT SLOW SPEED,<br>THE CABIN STOPS<br>BEFORE THE FLOOR |
|-----------|-------------------------------------------------|--------------------------------------------|--------------------------------------------------------------------|-----------------------------------------------------------------------------|
| P2.5      | $\uparrow$                                      | $\downarrow$                               |                                                                    | =                                                                           |
| P2.7      | =                                               | =                                          | $\downarrow$                                                       | $\uparrow$                                                                  |
| P2.10     | =                                               | =                                          | $\downarrow$                                                       | $\uparrow$                                                                  |

Display the motor current (V1.4) in the MONITOR menu and check that the value read is set in P2.13.

Stop accuracy can depend on the load in the cabin (weight to be lifted) and the temperature of the oil.

#### To make stopping accurate in any load condition, proceed as follows:

- 1. Load the cabin to nominal load, give the command for an upward run and read in the MONITOR menu (V1.4) the motor current in high speed and enter the value in P2.14.
- 2. Perform the arrival test at the floor with cabin at full load: normally the cabin stops slightly before the floor.

Increase parameter P2.15 until the desired accuracy is obtained.

3. Finally, with the cab empty, control that stopping accuracy has remained that obtained with the initial tests.

#### To make stopping accurate in any oil temperature condition, proceed as follows:

- 4. The PT1000 temperature probe must be installed as indicated in Par. 5.1 and connected as in the layout in Par. 5 (clamps 1 2 3).
- 5. Check that P2.16 = 0 and enable the inverter on reading the temperature, setting P9.1 = 1.
- 6. If not already present as factory settings, the reference values of the probe analogue signal must be entered into P9.5 and P9.6:

P9.5 = 46%

P9.6 = 54%.

- 7. Read the oil temperature value (in %) in the MONITOR menu in V2.11 and enter the value read in P9.7.
- 8. Make many runs in a way to heat the oil up as much as possible (the oil heats up much quickly if the cabin is loaded).
- 9. If stopping is not accurate with hot oil (normally the upward cabin stops before the floor, as the heat varies the viscosity of the oil and consequently lowers the levelling speed), increase P9.9 to obtain the same stopping level had with cold oil.

- 10. Unload the cabin, leave the oil to cool until it reaches its initial temperature and check that the stopping accuracy has not altered.
- 11. For example, at the first runs in the winter season, if with cold oil the cabin stops higher with respect to the level of the floor, enter the value necessary to obtain accurate stopping into P9.8.

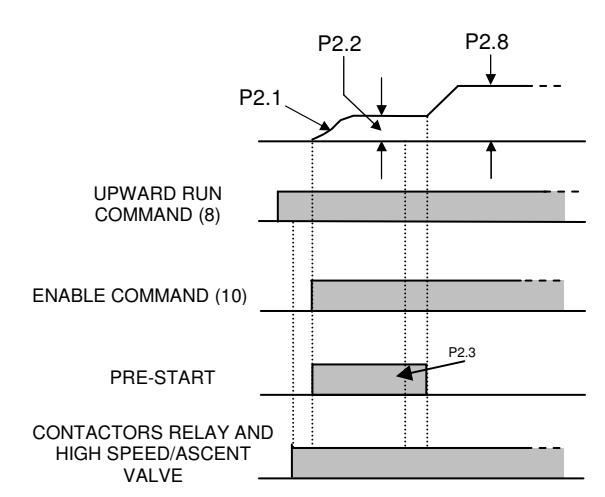

#### **10.4 – UPWARD RE-LEVELLING Adjustments**

The upward re-levelling run is commanded via the UPWARD inputs (8) and ENABLE (10), <u>IN ABSENCE</u> of any speed command (HIGH SPEED (9) or INSPECTION (16)).

- 1. With cabin EMPTY, set the parameter P2.8 (re-levelling speed) to the value necessary to obtain the desired stop.
- 2. Load the cabin to nominal load, give the command for an upward run, read in the MONITOR menu (V1.4) the motor current in LOW SPEED and enter the value in P2.26.
- 3. Increase parameter P2.24 until there is stopping accuracy at the floor equal to that with empty cabin.

#### 10.5 – MAXIMUM INPUT POWER Adjustments

It is possible to limit the absorbed power, in order to reduce the engaged power and consequently the cost of the energy contract.

The power limitation occurs reducing the cabin speed according to the load.

- Set in P1.8 the maximum power in kW that you want to absorb from the mains.

We suggest you to set P1.8 to a value **not LOWER than the rated power of the pump unit reduced of 25%,** in order to avoid that the speed reduction is active even with empty cabin. EXAMPLE:

| Dataplate Motor Power (kW) | Minimum Power Set in P1.8 |
|----------------------------|---------------------------|
| 7,7                        | 5,8                       |

- Verify the P3.19 "Power Limit Mode" setting.
  - P3.19 = 1 Factory Default Recommended mode for existing pump unit (modernizations).
    - = 0 Recommended mode for new pump unit, arranged for working with the inverter.
- With load in the cabin (more than 50%), read in the MONITOR menu (V1.10) the absorbed power. If the value is higher than the expected one, decrease P3.17.
- Power limitation takes place by reducing cabin speed, however arrival at the floor and the space travelled at low speed must be the same as those with the cabin empty (when power limitation is not active). If the space travelled in low speed is greater, increase P2.20; if the space travelled in low speed is lower, decrease P2.20 until the desired condition is obtained.

#### 10.6 - General suggestions for correct adjustment

- If cabin speed is not constant in high speed mode, check motor data. In particular, the motor data must correspond with the "real" data. Also check that the mechanical part (cabin/piston) has uniform friction along the run.
- To have a stop with constant precision, the cabin must run a small space (5÷10cm) in low stable speed.
- Adjust the low speed to the desired value, remembering that a very low value increases the arrival time at the floor.
- Do not adjust the switching frequency to values that are too high, otherwise the motor and inverter overheat in vain.

#### 10.7 – Alarms that can appear in the plant commissioning phase

60 = Advance Stop:

the plant arrives at the floor when the low speed has not yet been reached, i.e. it is still in the deceleration phase; in this case, decrease the deceleration time P2.5.

- 63 = Output Phases :the inverter has detected the lack of current on one or more output phases.
- 68 = Contactors Advanced Opening:

the contactors between inverter and motor have opened BEFORE inverter switch off. The repeated intervention of this alarm causes the inverter to break and premature wear of the contactors.

# **11 – CONTROLS AND MAINTENANCE**

Cyclically perform the controls given below to guarantee long duration and excellent operation of the inverter. Only intervene on the inverter after having removed the power supply and after having ascertained that the keyboard is off.

- 1- Remove the dust that has accumulated on the cooling fins, possibly using a jet of compressed air or a suction device.
- 2- Check that there are no loose screws in the power or command terminal board.
- 3- Check that inverter operation is <<normal>> and that there are no traces of abnormal overheating.

#### **11.1 MEGGER TEST**

When the isolation tests are carried out with a megger on input/output cables or on the motor, remove the connections to all inverter clamps and perform the test only on the power circuit, following the layout in the drawing at the side. Do not perform the test on the command circuits.

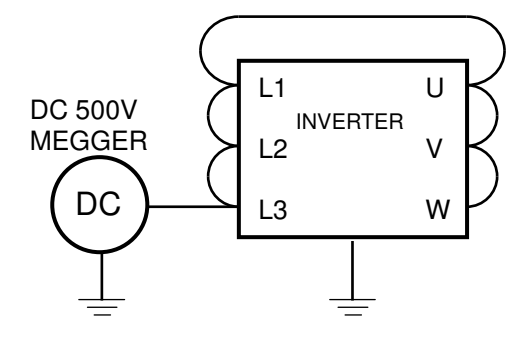

# **12 – DIMENSIONS AND FIXING**

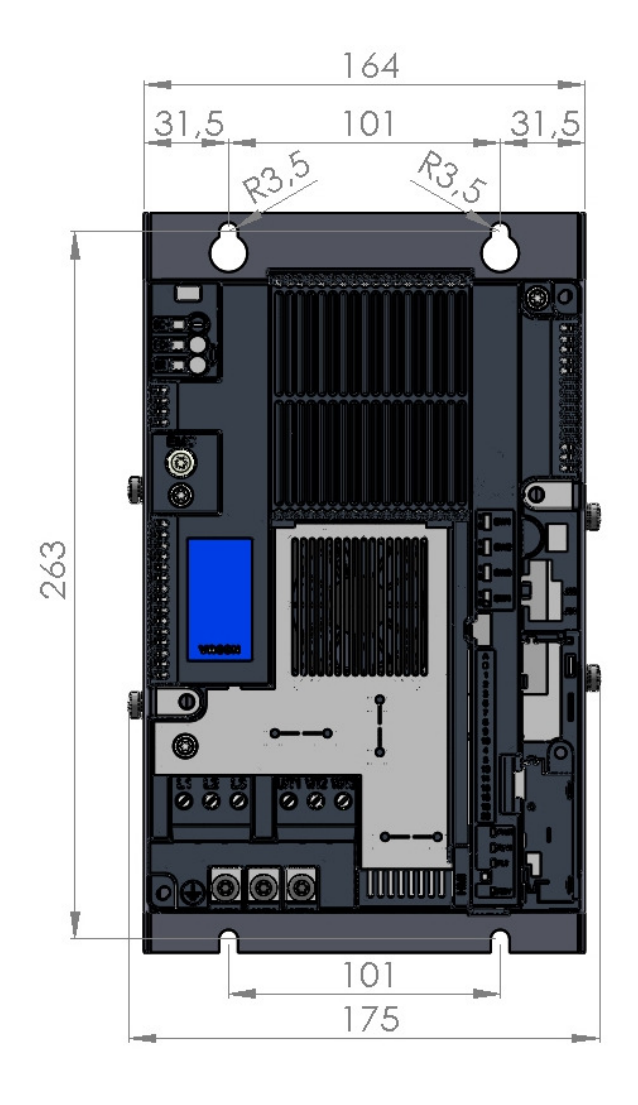

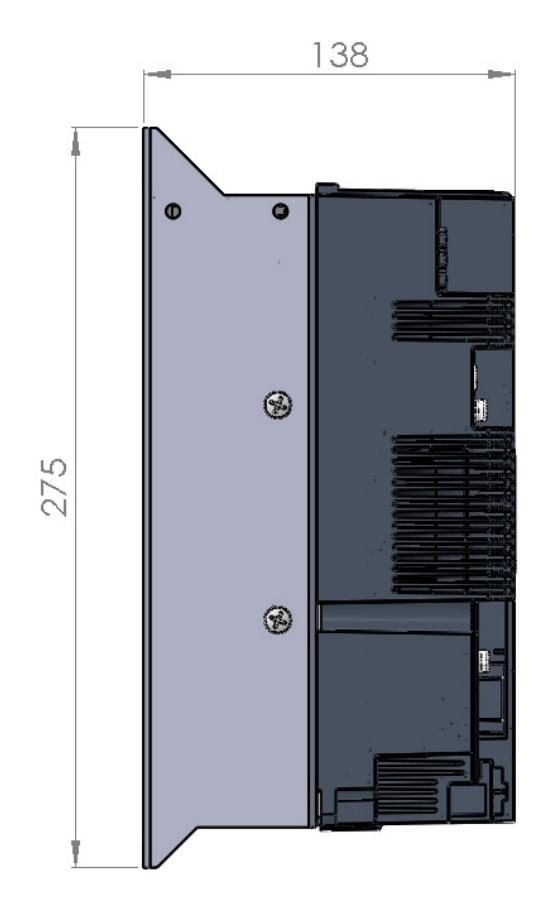

For further information and advice contact:

SMS SISTEMI e MICROSISTEMI s.r.l. (SASSI HOLDING Group) Via Guido Rossa, 46/48/50 Loc. Crespellano 40053 Valsamoggia BO - ITALIA Tel.:+39 051 969037 Fax:+39 051 969303 Technical Service:+39 051 6720710 E-mail:sms@sms.bo.it Internet:www.sms-lift.com

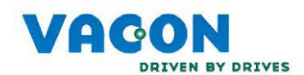

#### DECLARATION OF CONFORMITY

Manufacturer's name:

Manufacturer's address:

Vacon Srl

Via Roma, 2 I-39014 Postal (BZ), Italy

We hereby declare that the following product

Product name:

Product Identification:

Vacon 20 AC drive

VACON0020-3L-a-b-c +d +e a = 0001 - 0008; (Frame Size 2) a = 0009 - 0016; (Frame Size 3) b = 4, 5; (Voltage Rating) c = CP, X; (Enclosure option) +d, +e = Additional Codes

**Product Safety Functions:** 

Safe Torque Off (EN 61800-5-2:2007) and Emergency stop (EN 60204-1:2006 + A1:2009 + AC:2010 in extracts)

Complies with the following EU legislation: Low Voltage Directive (LVD) 2006/95/EC, Electromagnetic Compatibility (EMC) 2004/108/EC, EC Machinery Directive 2006/42/EC.

#### Notified body that carried out the EC type examination:

TÜV Rheinland Industrie Service GmbH, Alboinstr. 56, 12103 Berlin / Germany

Certification Body for Machinery NB 0035, Certificate No. 01/205/5215/12

#### The following standards and/or technical specifications referenced below were used:

EN 61800-5-2:2007

EN 61800-5-1:2007 (LV Directive compliance)

EN 61800-3:2004 (EMC Directive compliance)

- EN ISO 13849-1:2008+AC:2009
- EN 62061:2005+AC:2010

These products are intended for installation in machines. Operation is prohibited until it has been determined that the machines in which these products are to be installed, conforms to the above mentioned EC Directive(s).

#### Signature

Postal, 03.05.2012

Andrea Perin Country Manager